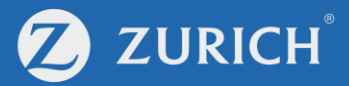

# **Submit claims**

**INTERNAL USE ONLY** 

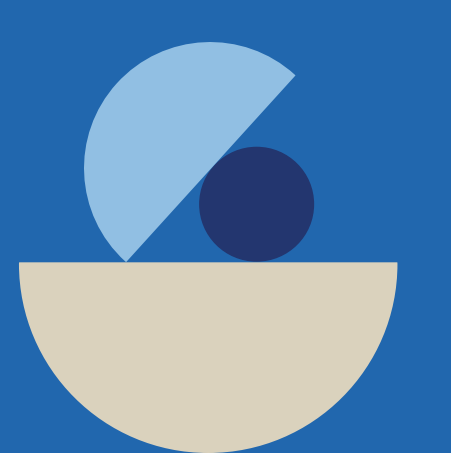

#### Go to 'My Policy'

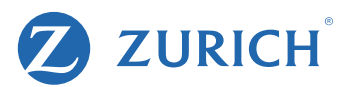

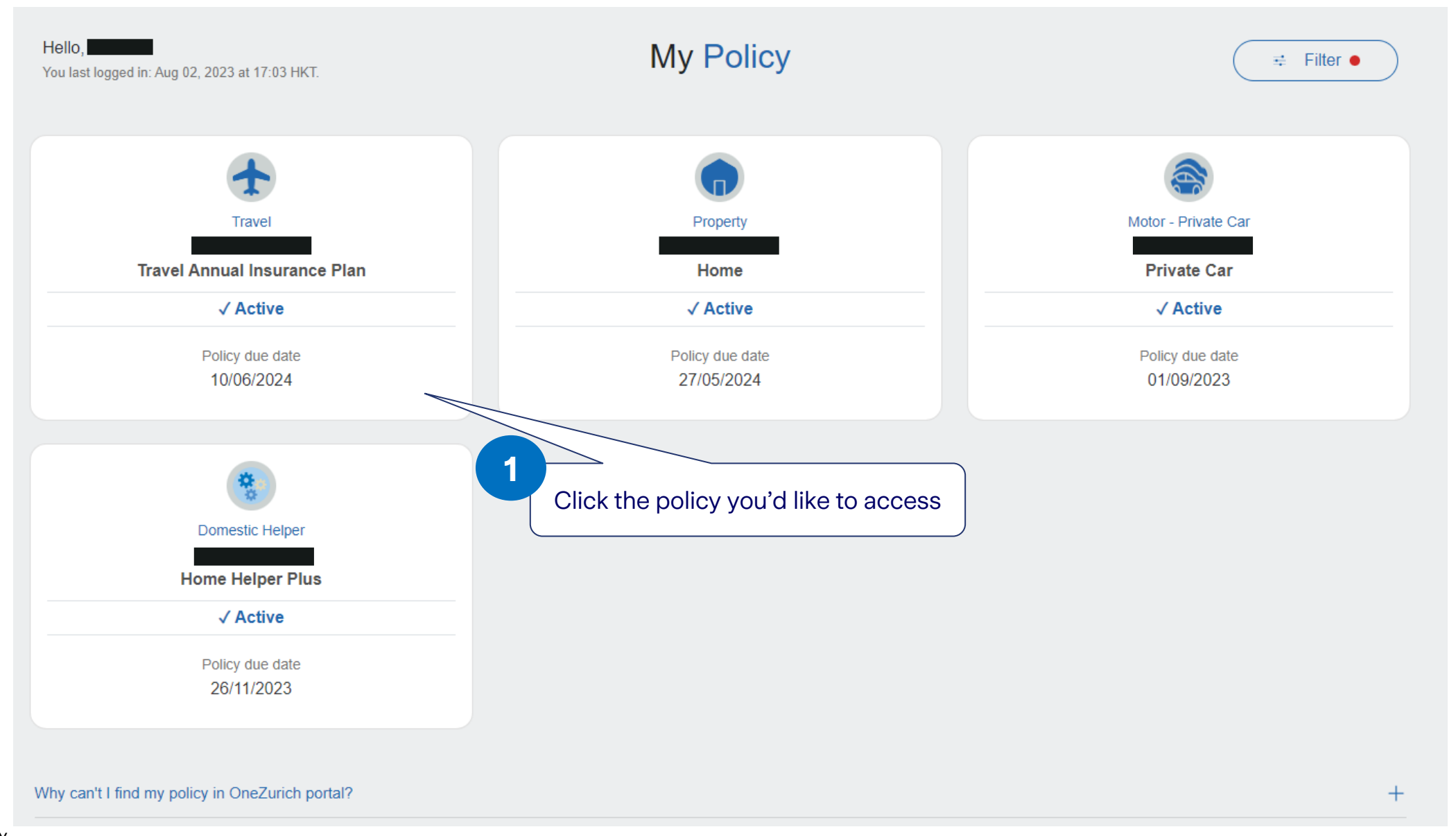

### Make a claim for your accident

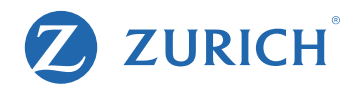

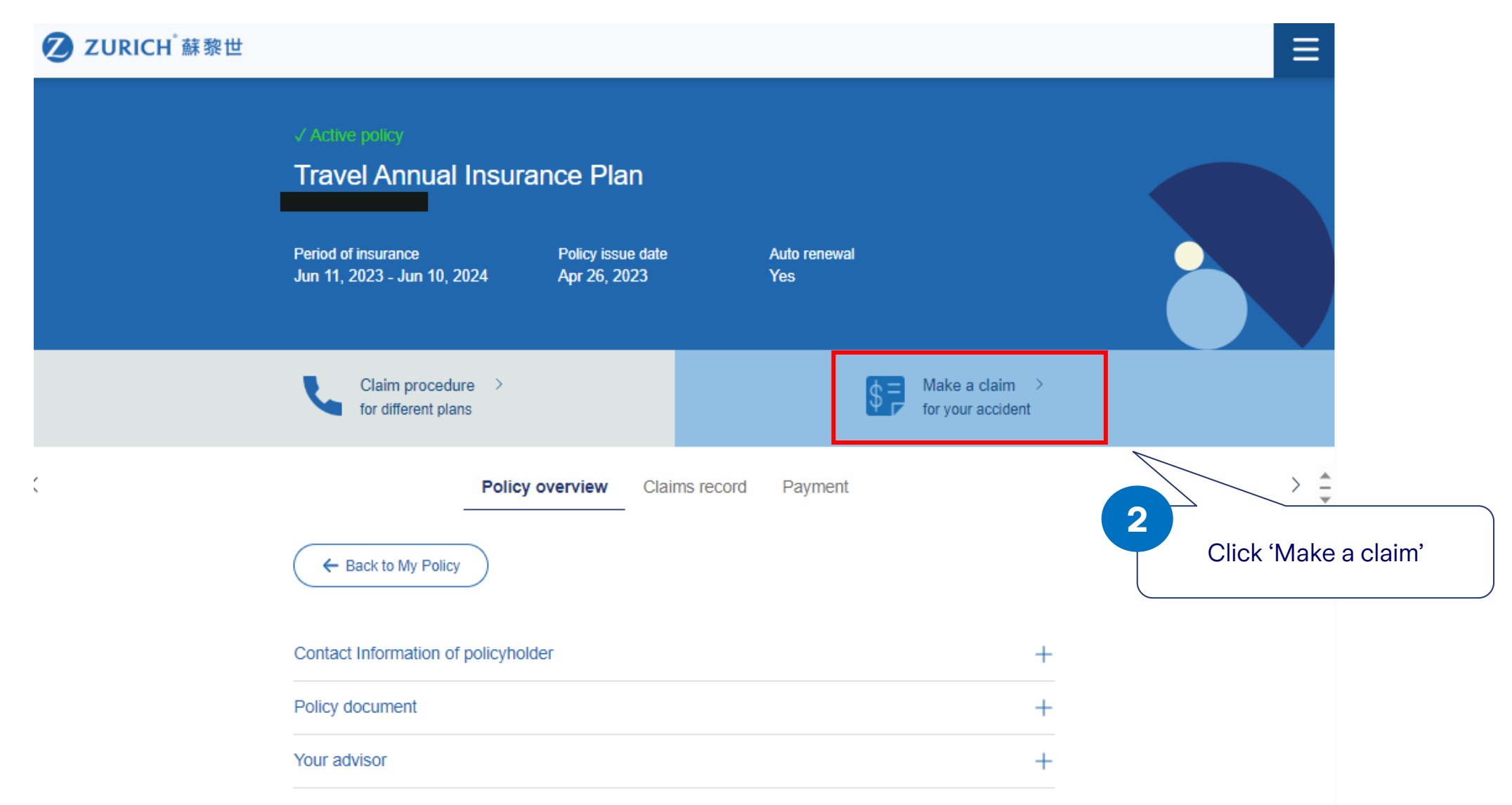

# **Choose your claim item**

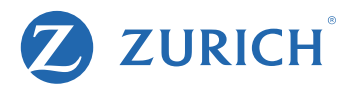

• Select Claim type

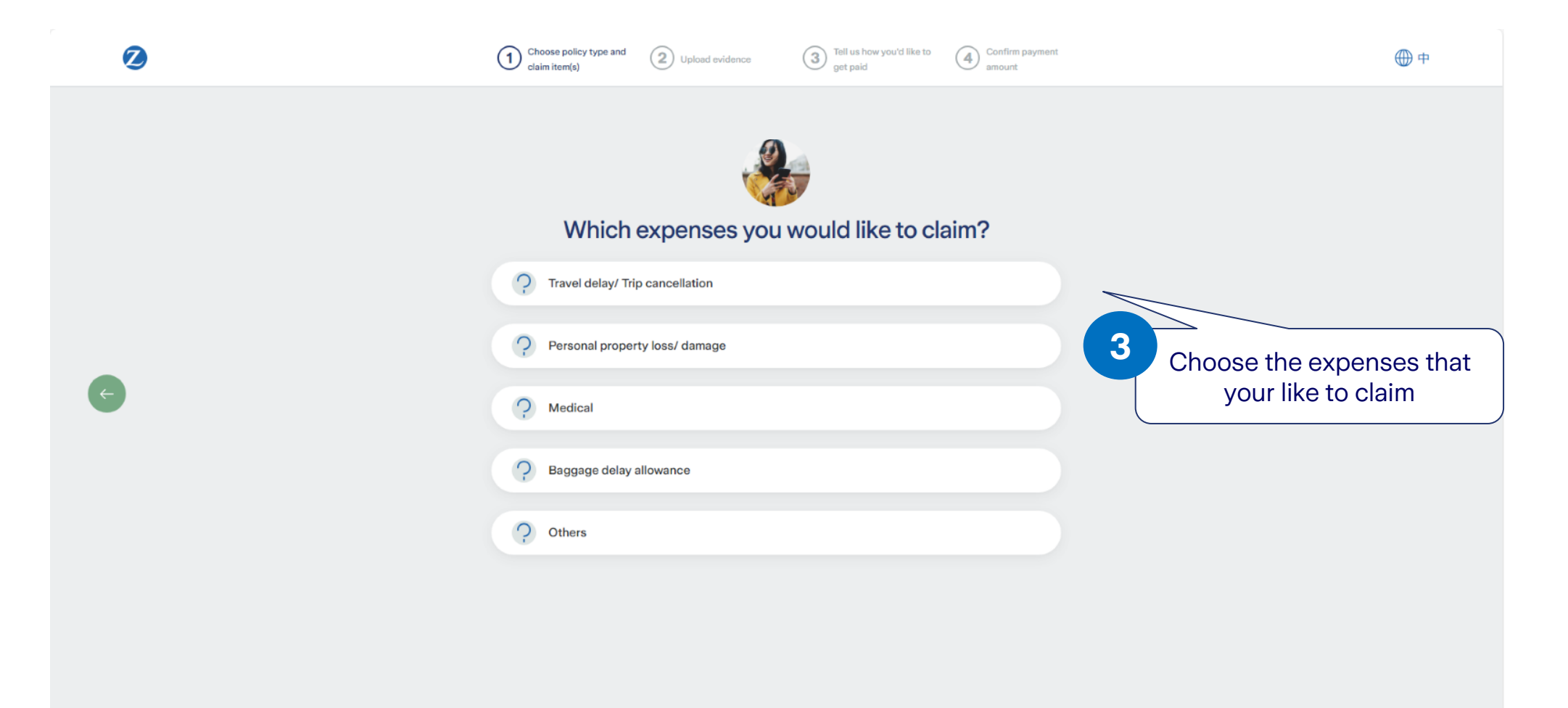

## **Input claim details**

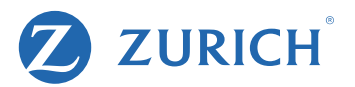

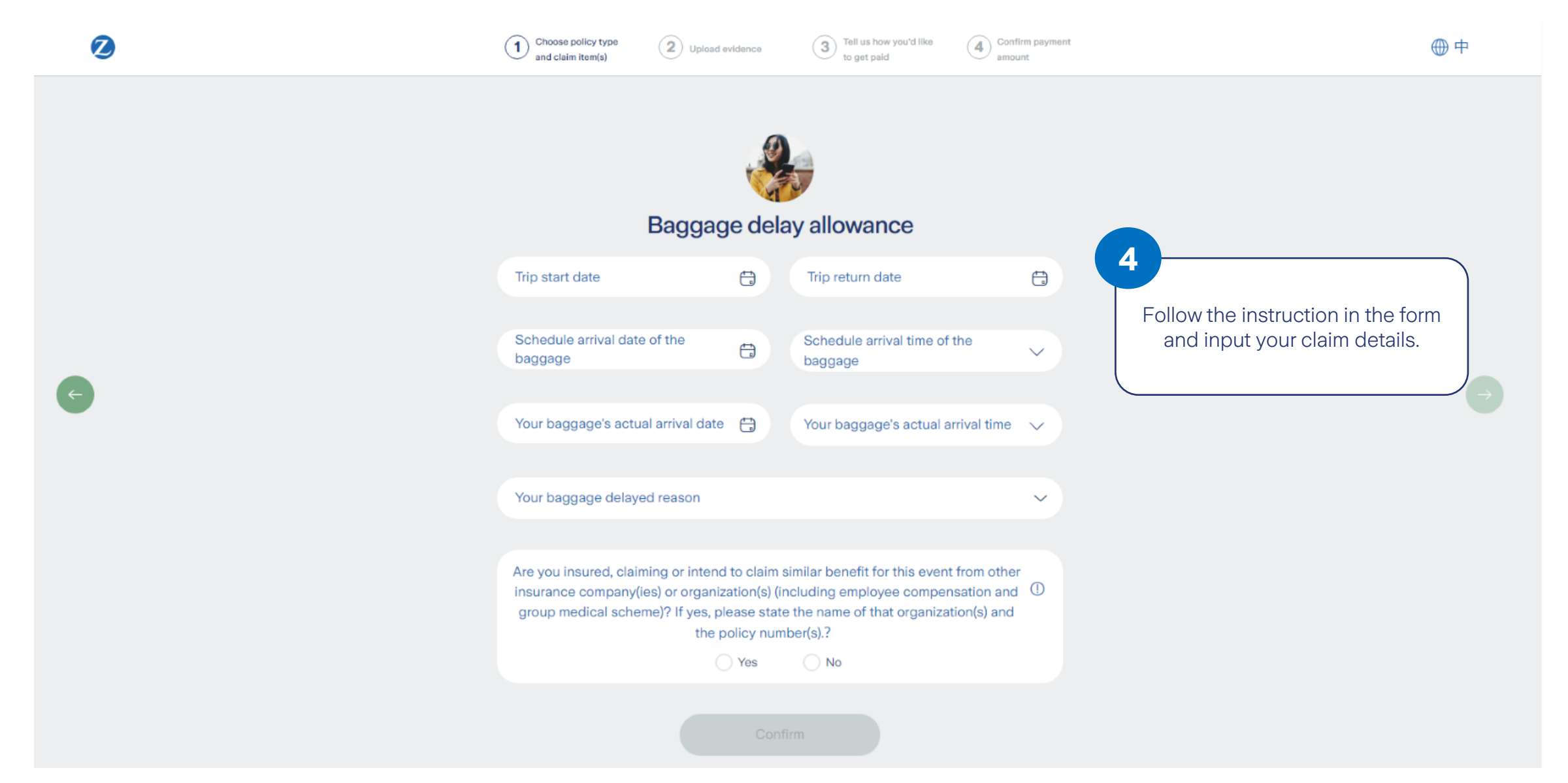

#### **Choose the insured**

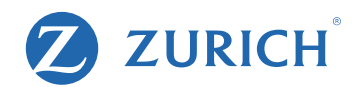

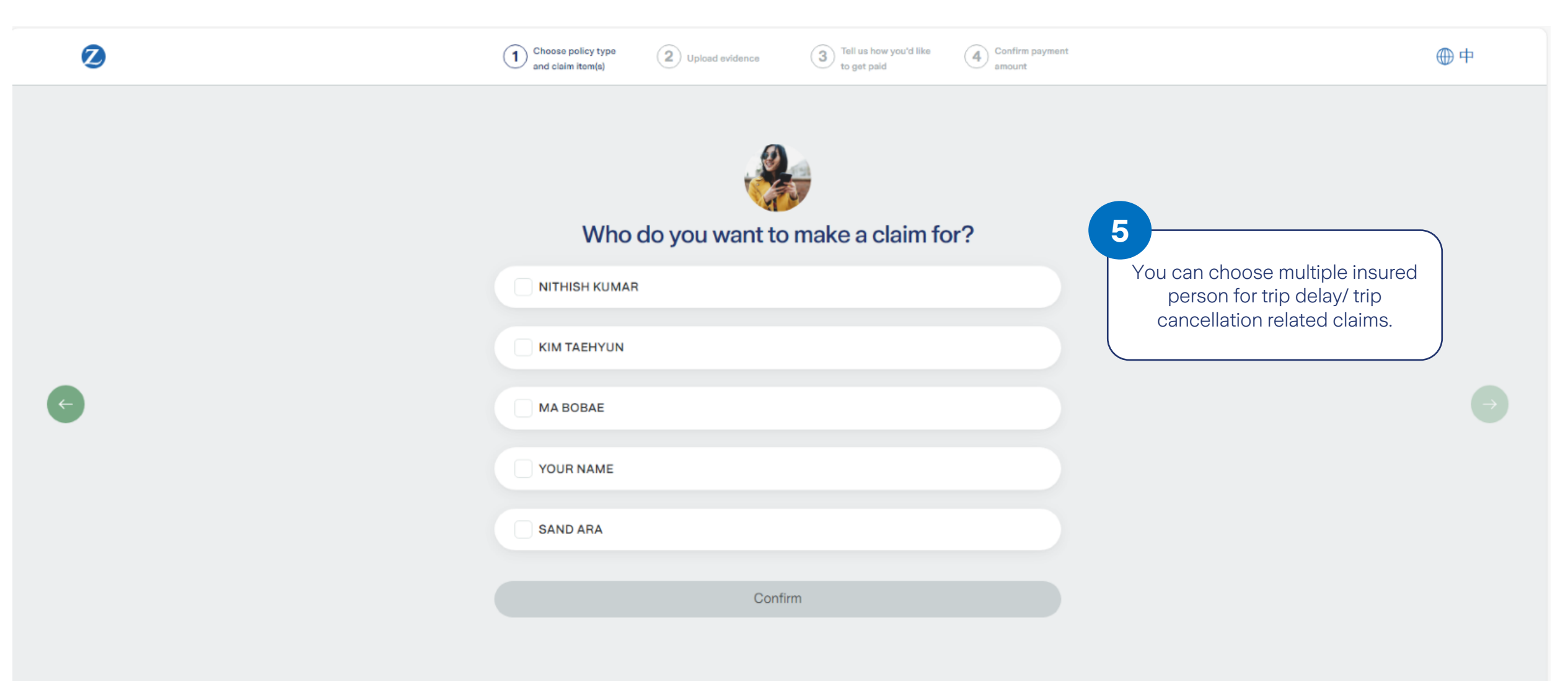

# **Upload supporting documents**

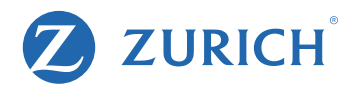

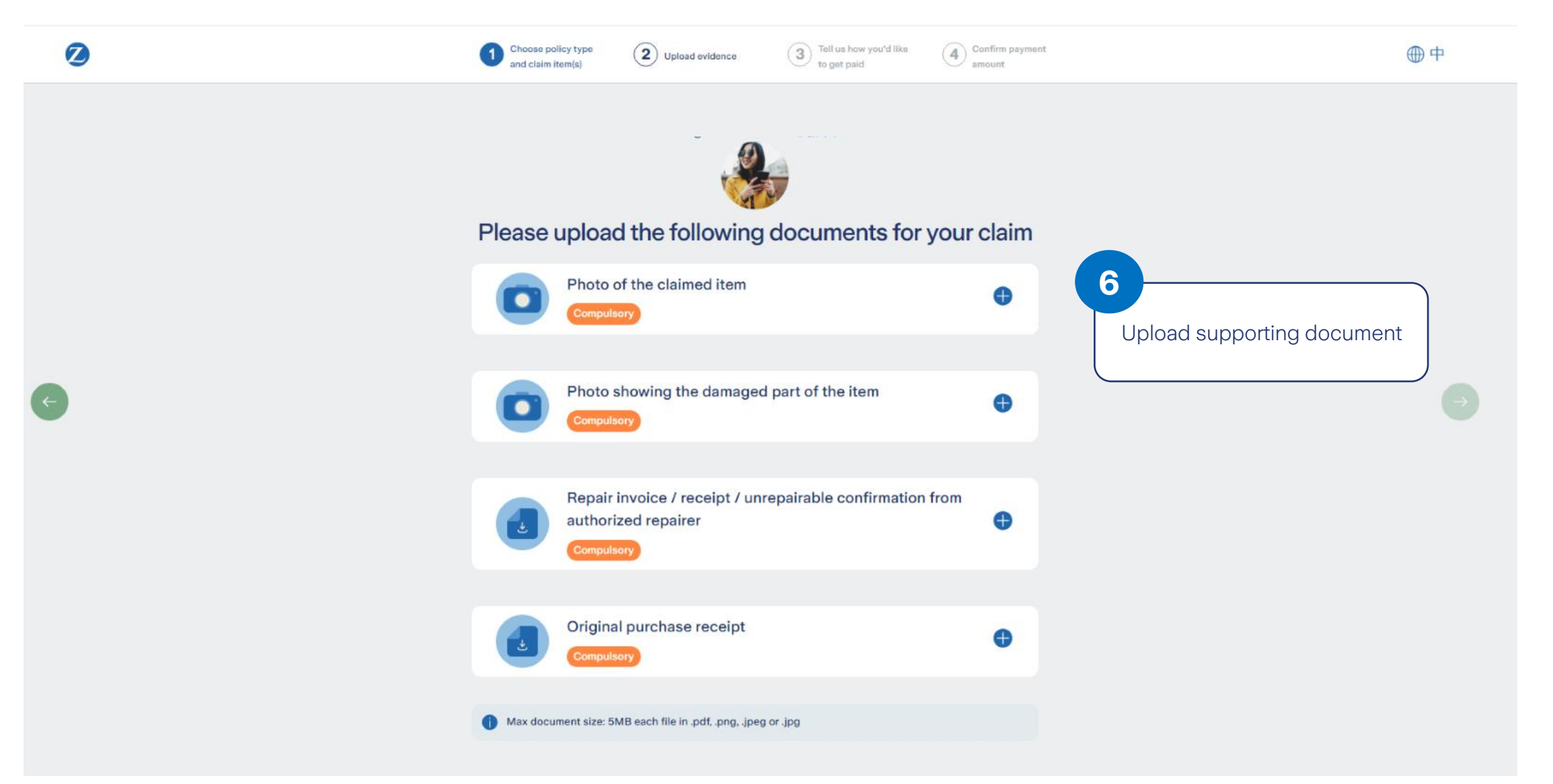

# **Confirm any other claim item**

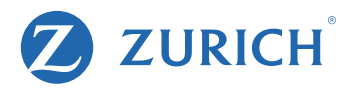

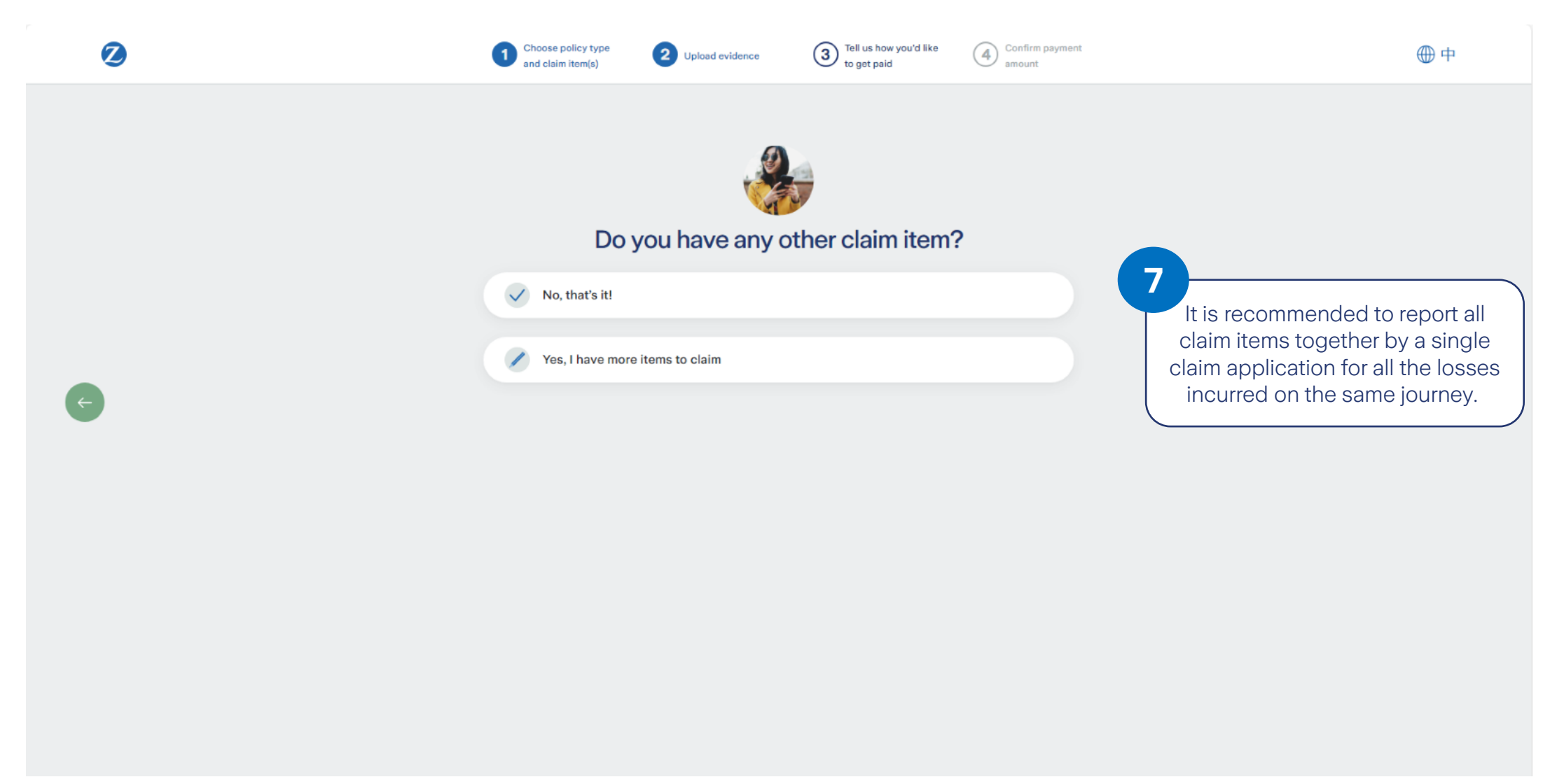

#### Input payment details

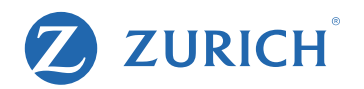

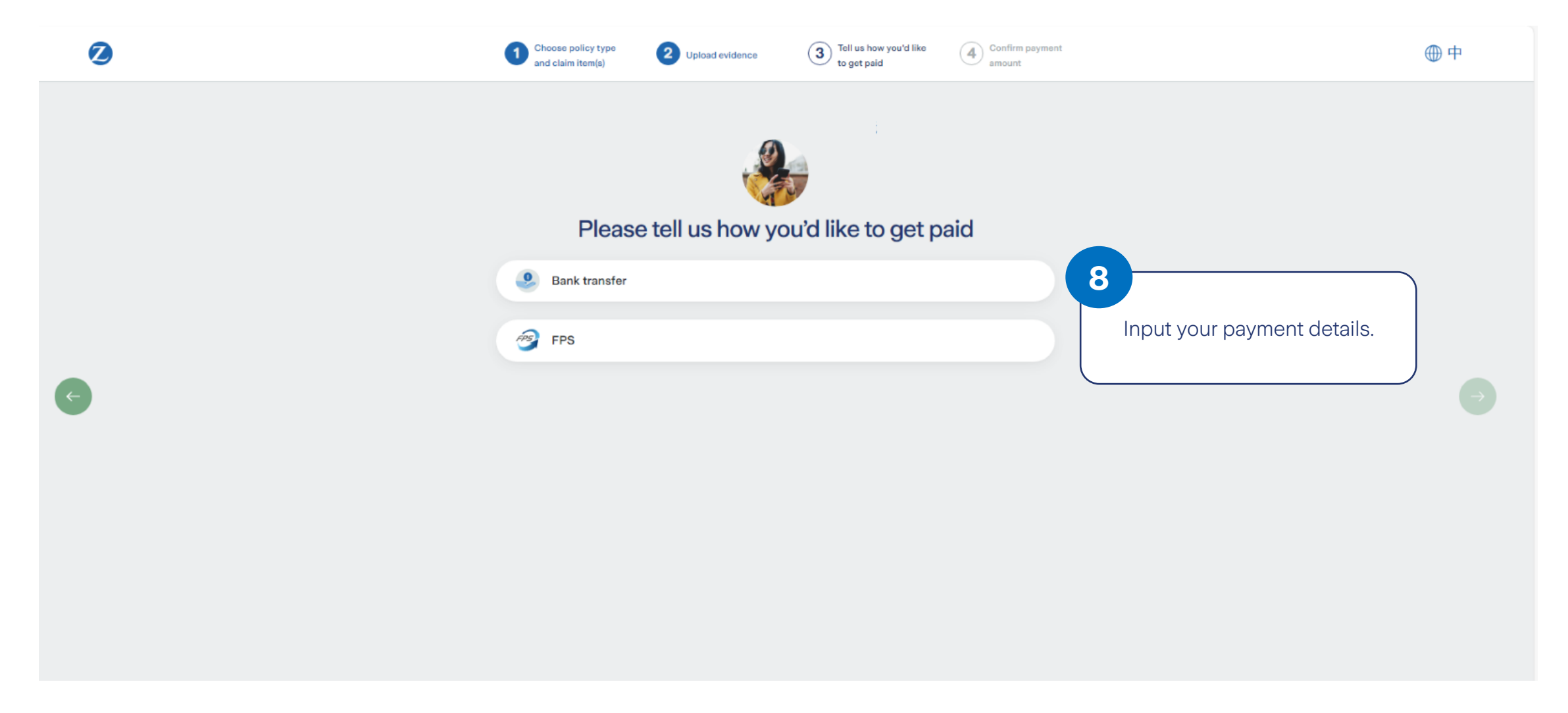

# **Claim status checking**

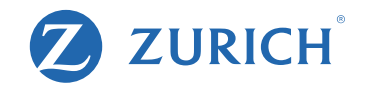

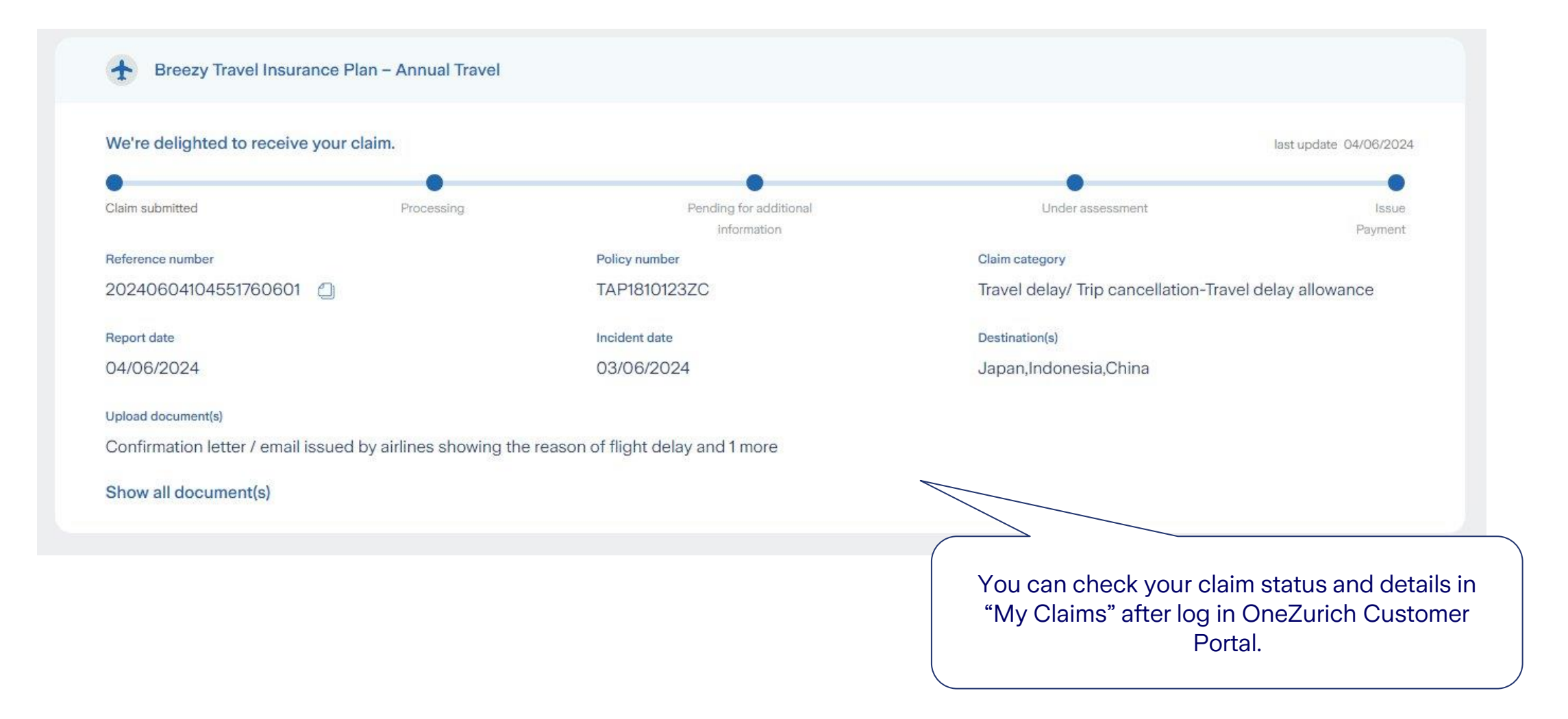